## ●ログインの際、認証用の証明書の選択ダイアログが表示されないとき

| 1 URLの前 | うにあ   | る 「鍵マーク                   | (サイト情報の                | 表示)」        | ⇒ | 「証明書の選択」 | をクリック |
|---------|-------|---------------------------|------------------------|-------------|---|----------|-------|
|         | Ô     | ht ps://testd.bizsol.anse | er.ne.jp/0397d/rblgi01 | /I1RBLGI01- |   |          |       |
|         | texto | d.bizsol.anser.ne.jp (ເວເ | いて                     | $\times$    |   |          |       |
|         | ð     | 接続がセキュリティで保護され            | ています                   | >           |   |          |       |
|         | Eg    | 証明書の選択                    |                        | >           |   |          |       |
|         | Þ     | このサイトに対する権限               |                        |             |   |          |       |
|         |       | 場所                        | 🔞 ブロック                 | ~ (         |   |          |       |
|         |       | クッキー (1 クッキー使用中)          |                        | > 2         |   |          |       |
|         | ₽1    | このサイトでの追跡防止 (バラ           | ンス)                    |             |   |          |       |
|         |       | トラッカー (0 がブロックされまし)       | t:)                    | >           |   |          |       |

## 2 「証明書の選択をリセットする」 をクリック

**専子証明書方式によるロクイン** 

| https://testd.bizsol.anser.ne.jp/0397d/rblgi01/l1                                              | RBLGI01 |
|------------------------------------------------------------------------------------------------|---------|
| く 証明書の選択                                                                                       | ×       |
| SBI Shinsei Bank, Limited<br>20231220123432691386の発行者SBI Shinsei Bank, Limited<br>TEST CA - G4 | >       |
| 証明書の選択をリセットする                                                                                  | Ø       |
|                                                                                                |         |

3 「選択肢をリセットする」をクリック

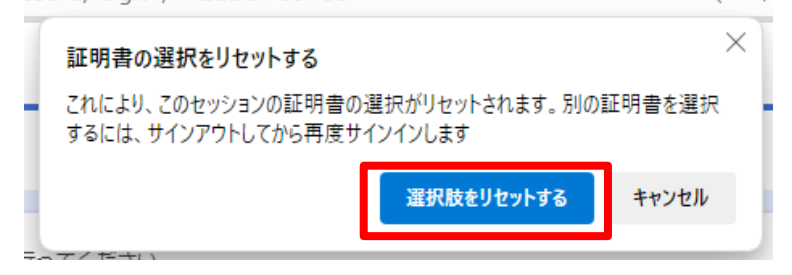

4 電子証明書方式によるログインにて、「ログイン」ボタン をクリックすると 認証用の証明書の選択ダイアログが表示される。

| 電子証明書方式によるログインを行ってください。<br>電子証明書は「電子証明書発行」ボタンより、専用アプリをインストールして<br>電子証明書方式のログインを行う場合、「ログイン」ボタンを押下後、「認調<br>電子証明書を選択しないまま「OK」を押下するとログインできません。 | ご発行してくた<br>E用の証明書の |
|----------------------------------------------------------------------------------------------------|--------------------|
| 電子証明書方式によるログイン                                                                                                    | ログイ:<br>(マス:       |

別紙